## SKVO CLUBCARD – REGISTREREN VIA WWW.MIJNLCS.NL

Stap 1:

Ga naar www.mijnkniponline.nl. Je komt op onderstaande pagina:

| WELKOM BIJ MIJN KNIP ONLINE                                                                                                    | A Profiel ≭ Omgeving                                       |
|----------------------------------------------------------------------------------------------------|------------------------------------------------------------|
| INLOGGEN<br>Gebruikersnaam / E-mail login *                                                                                                    | WELKOM BIJ MIJN KNIP<br>ONLINE                             |
| I Image: Compare the second second | Nieuw? Druk dan op 'Registreer' en<br>doorloop de stappen. |
| Registreer Ik kan niet inloggen!                                                                                                    |                                                            |

<u>Stap 2:</u>

Je kiest voor de knop "Registreer", linksonder. Vervolgens verschijnt het onderstaande scherm:

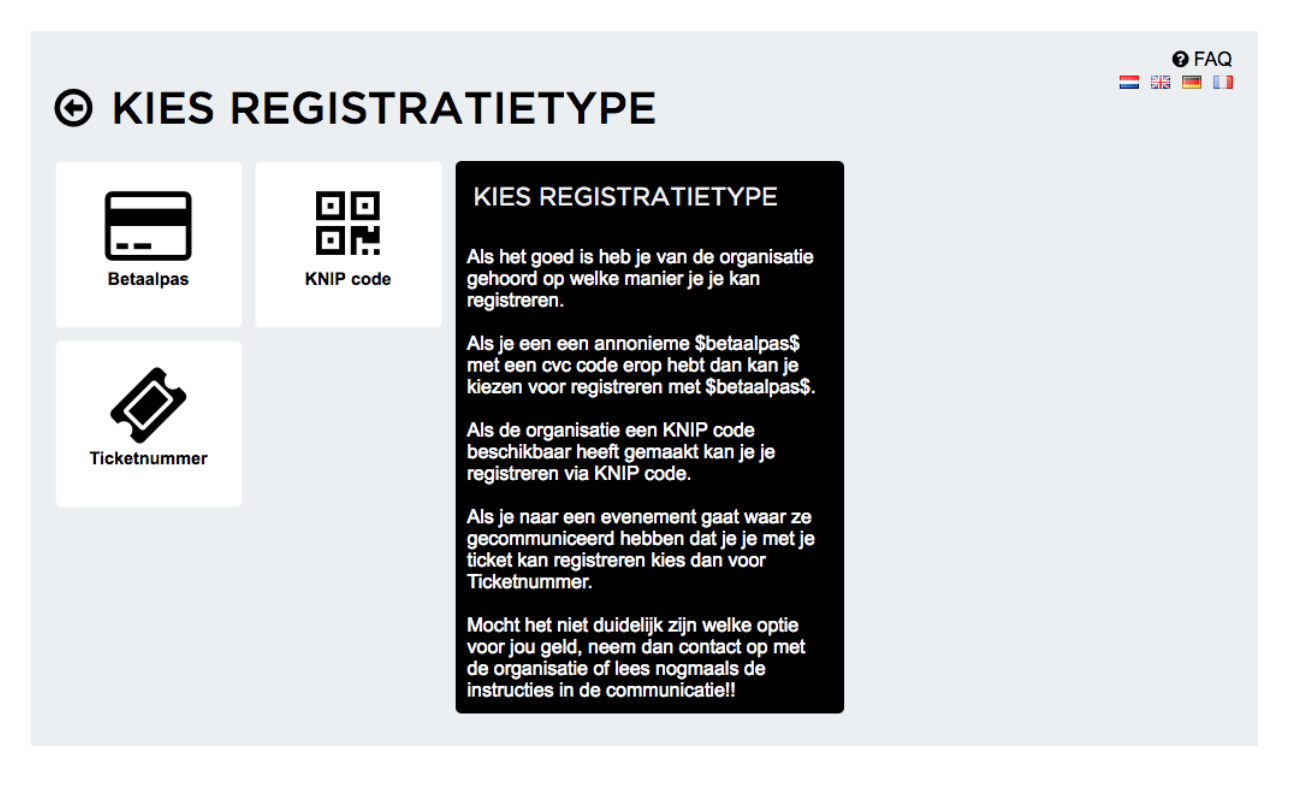

Kies voor "Betaalpas". Vervolgens kom je in onderstaande pagina:

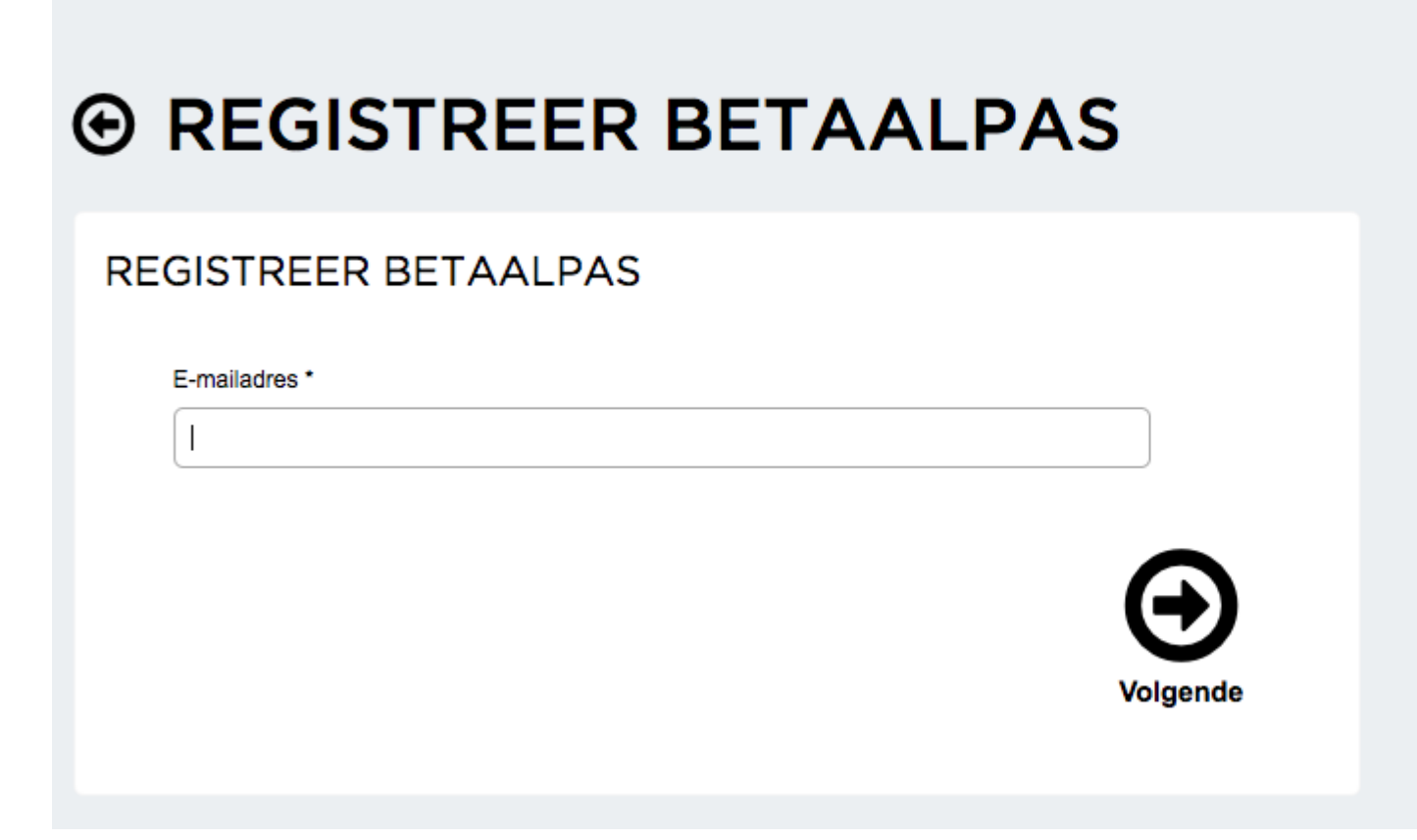

<u>Stap 4:</u>

Vul je e-mailadres in en druk op "Volgende". Vanuit het systeem wordt nu een e-mail verstuurd naar het door jou opgegeven e-mailadres.

## <u>Stap 5:</u>

Klik op de link in de e-mail om je account te activeren. Vervolgens kom je in onderstaande pagina:

| GISTREER BETAALPAS                                                                                                    |     | KAARTVERIFICATIE                                                       |
|----------------------------------------------------------------------------------------------------|-----|------------------------------------------------------------------------|
| Betaalpas Nummer *                                                                                                    |     | Het is alleen mogelijk om je<br>\$\$hotaoloos\$\$ to pointeren wannoor |
|                                                                                                    | ••• | een CVC code op staat.                                                 |
| cvc•                                                                                                    |     |                                                                        |
|                                                                                                    |     | _                                                                      |
| E-mailadres                                                                                                    |     |                                                                        |
| Wachtwoord *                                                                                                    |     |                                                                        |
|                                                                                                    |     |                                                                        |
| Wachtwoord (herhaling) *                                                                                                    |     |                                                                        |
| Verman t                                                                                                    | 9   |                                                                        |
| voornaam *                                                                                                    |     |                                                                        |
| Tussenvoegsel                                                                                                    |     |                                                                        |
|                                                                                                    |     |                                                                        |
| Achternaam *                                                                                                    |     |                                                                        |
|                                                                                                    |     |                                                                        |
|                                                                                                    |     |                                                                        |
| Geboortedatum                                                                                                    |     |                                                                        |
| Geboortedatum                                                                                                    |     |                                                                        |
| Geboortedatum<br>13 \$ juli \$ 2017 \$<br>Geslacht                                                                                             |     |                                                                        |
| Geboortedatum<br>13 ‡ juli ‡ 2017 ‡ IIII<br>Geslacht<br>O Onbekend Man Vrouw                                                                   |     |                                                                        |
| Geboortedatum<br>13 + juli + 2017 +<br>Geslacht<br>Onbekend Man Vrouw                                                                          |     | _                                                                      |
| Geboortedatum<br>13 ÷ juli ÷ 2017 ÷ IIII<br>Geslacht<br>• Onbekend Man Vrouw                                                                   |     |                                                                        |
| Geboortedatum<br>13 ÷ juli ÷ 2017 ÷<br>Geslacht<br>• Onbekend Man Vrouw                                                                        |     | _                                                                      |
| Geboortedatum<br>13 ‡ juli ‡ 2017 ‡ IIII<br>Geslacht<br>Onbekend Man Vrouw<br>Straatnaam                                                       |     | _                                                                      |
| Geboortedatum   13 ÷ juli ÷ 2017 ÷ IIII   Geslacht • Onbekend Man Vrouw   Straatnaam • • • • • • • • • • • • • • • • • • •                     |     |                                                                        |
| Geboortedatum      13 ÷ juli ÷ 2017 ÷ IIII     Geslacht     Onbekend Man Vrouw     Straatnaam     Nummer                                       |     |                                                                        |
| Geboortedatum      13 ‡ juli   ‡ 2017 ‡     Geslacht     Onbekend   Man     Vrouw     Straatnaam     Nummer     Postcode                       |     |                                                                        |
| Geboortedatum      13 + juli   + 2017 + III     Geslacht   • Onbekend Man Vrouw     Straatnaam                                                 |     |                                                                        |
| Geboortedatum      13 ÷ juli ÷ 2017 ÷ III     Geslacht     Onbekend Man Vrouw     Straatnaam     Nummer     Postcode     Uwoonplaats           |     |                                                                        |
| Geboortedatum      13 + juli   + 2017 + III     Geslacht   • Onbekend Man Vrouw     Straatnaam                                                 |     |                                                                        |
| Geboortedatum      13 ÷ juli ÷ 2017 ÷ III     Geslacht     Onbekend Man Vrouw     Straatnaam     Nummer     Postcode     Woonplaats     Land   |     |                                                                        |
| Geboortedatum      13 ÷ juli ÷ 2017 ÷ III     Geslacht     Onbekend Man Vrouw     Straatnaam     Nummer     Postcode     Uummer     Land     1 |     |                                                                        |
| Geboortedatum      13 ‡ juli   ‡ 2017 ‡     Geslacht     Onbekend   Man     Vrouw     Straatnaam                                               |     |                                                                        |
| Geboortedatum      13 + juli   + 2017 + m     Geslacht   Onbekend   Man     Vrouw   Vrouw     Straatnaam                                       |     |                                                                        |
| Geboortedatum      13 ‡ juli   ‡ 2017 ‡     Geslacht     Onbekend   Man     Vrouw     Straatnaam                                               | den |                                                                        |

## Stap 6:

In dit veld dien je het clubcardnummer en de CVC code in te vullen, gevolgd door jouw persoonlijke gegevens. Ga akkoord met de voorwaarden en druk op "Registreer". Vervolgens kom je in onderstaande pagina. Je bent ingelogd en kan gebruik maken van het systeem.

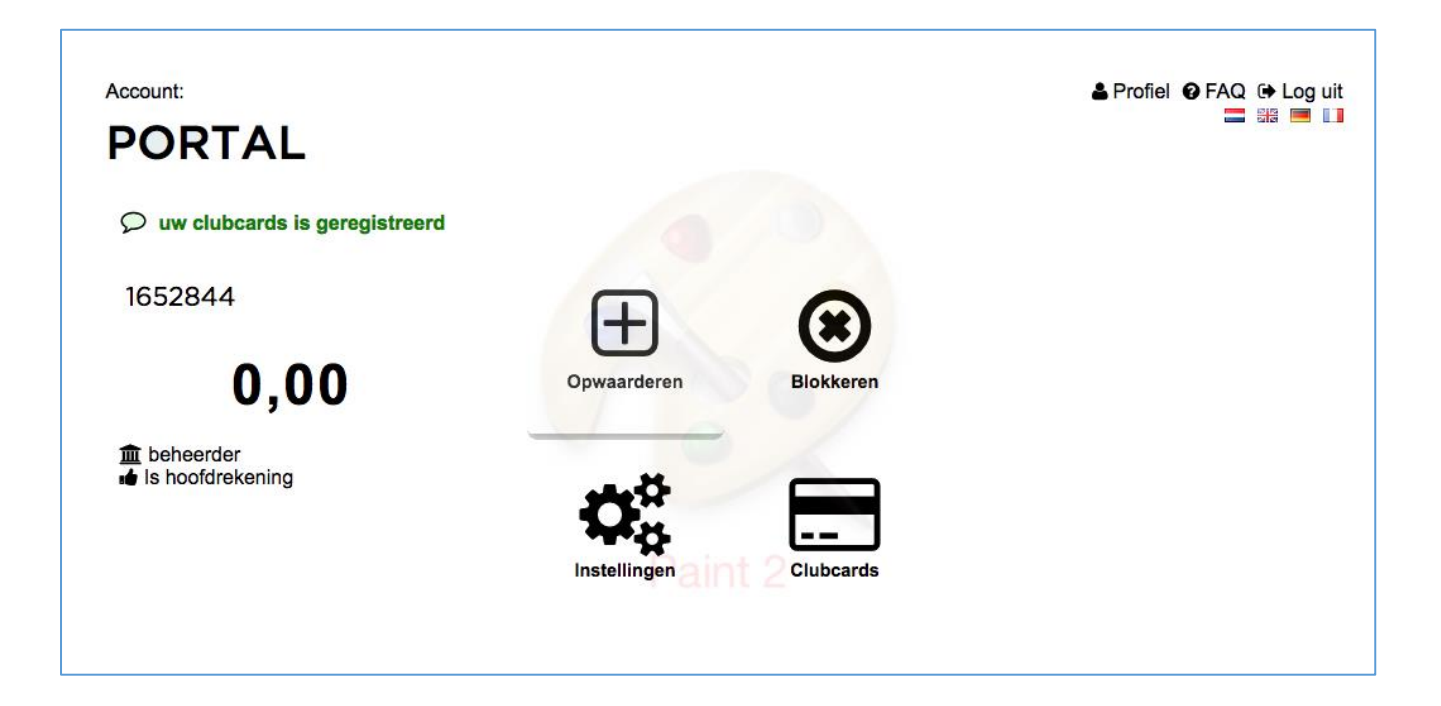